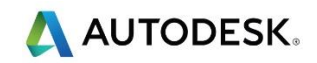

## 第1课-快速入门

## 目标

- 输入图像
- 矢量创建
- 3D 浮雕创建
- 保存模型

## 练习1

🧼 以下教程将使您能快速入门 ArtCAM

通过几个简单的步骤,导入图像,跟踪矢量,然后建模 3D 浮雕

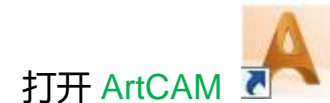

• 点击打开

•

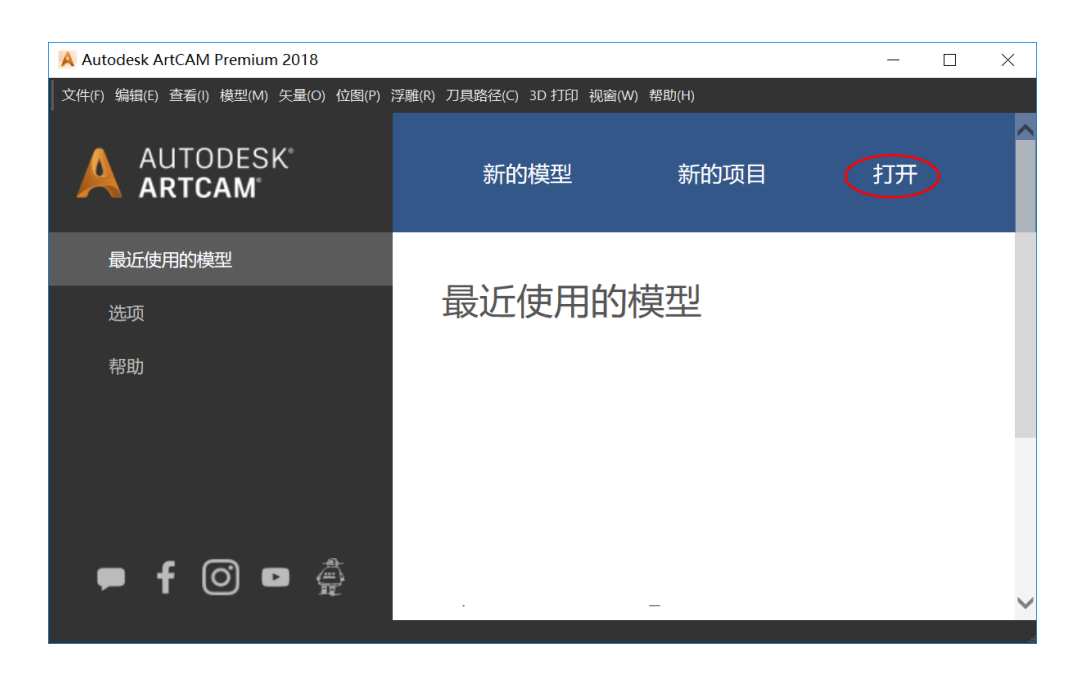

人 AUTODESK.

- 选择 ACData > Flourish-Image.jpg
- 在设置模型尺寸屏幕中,选择单位为毫米或英寸,并将高度更改为 300mm,然后单击确定。
- 图像在 ArtCAM 的 3D 查看中打开

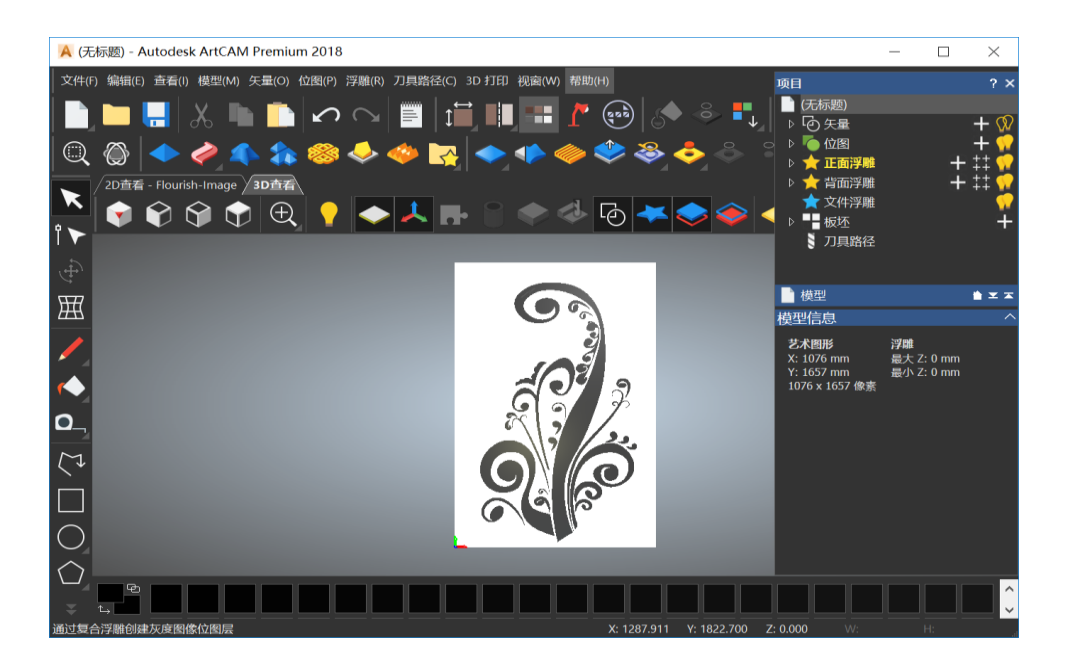

✓ 图像包含多个黑白色调,需要减少它们,以便 ArtCAM 能够快速跟踪图像周围的矢量线 框

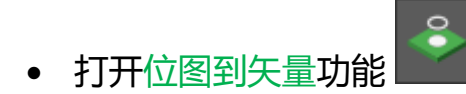

| 位图到矢量                 | ? ×  |
|-----------------------|------|
| 颜色减少                  | _    |
| 减少颜色                  |      |
| 矢量                    | _    |
| ✓ 创建边界<br>■ 创建中心线     |      |
| 设置                    |      |
| 斑点尺寸 2 像素<br>光滑度 75 % |      |
| 颜色主•                  |      |
|                       |      |
|                       | 创建矢量 |

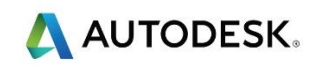

- 点击减少颜色按钮
- 将颜色数量更改为 2, 然后选择应用
- 点击创建矢量按钮

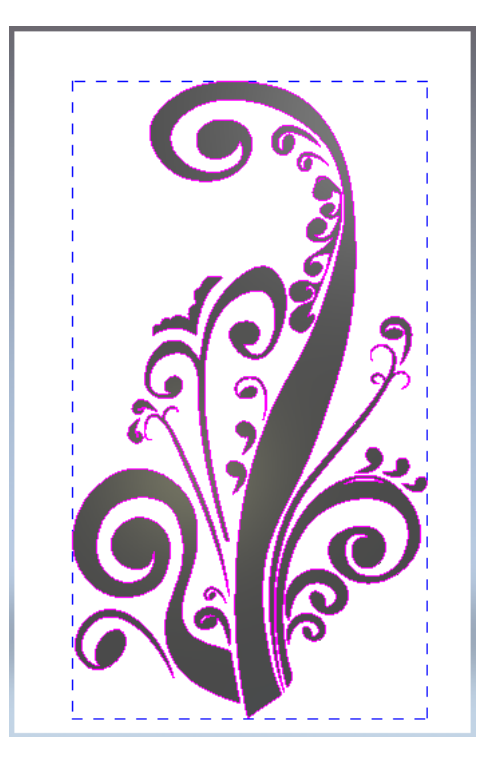

- 使用 X,关闭 位图到矢量 页面
- 接下来隐藏图像并使用矢量创建 3D 浮雕
- 点击显示材质按钮,隐藏图像,并以 ArtCAM 金色浮雕颜色显示模型

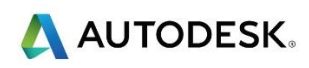

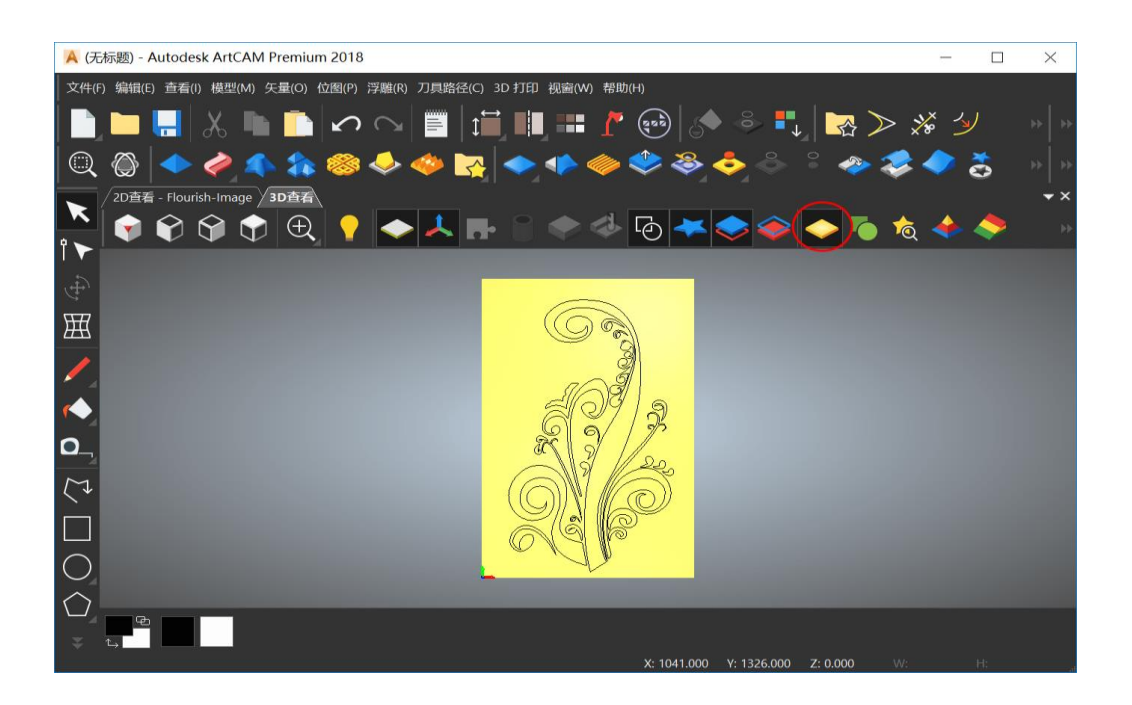

- 用鼠标拖出一方框,选择所有矢量
- 打开形状编辑器功能
- 选择圆作为形状轮廓,然后点击应用和取消

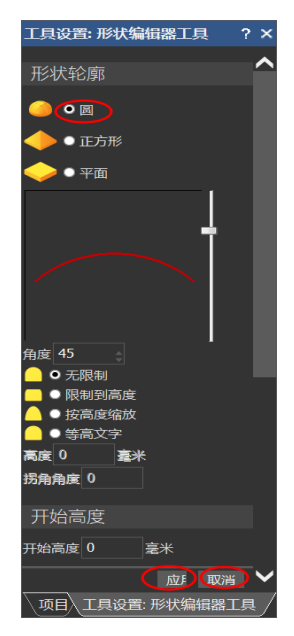

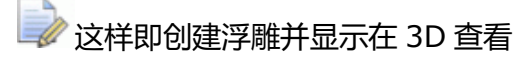

• 关闭切换矢量可见性按钮,隐藏 3D 查看中的矢量

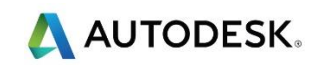

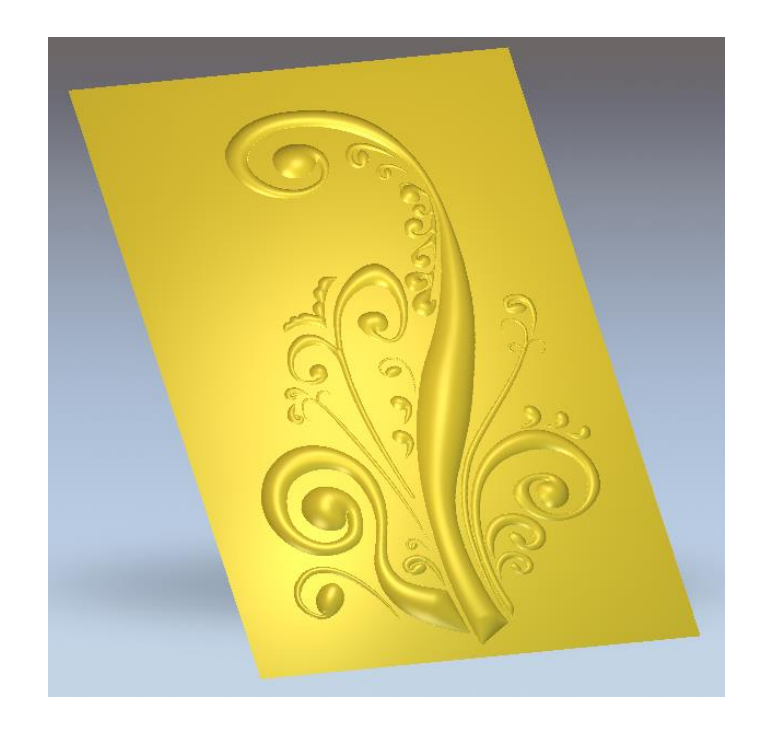